## Citrix Workspace App Install for SVRIS Using Edge Browser

- 1. Go to Download Citrix Workspace App for Windows, Mac and Chrome Citrix
- 2. Select Download Citrix Workspace app. (Note: Download selection is based on the computer's operating systems, if using a Mac, wording will be different.)

| Example for Windows OS                                     | Example for mac  | OS                                                   |  |  |
|------------------------------------------------------------|------------------|------------------------------------------------------|--|--|
|                                                            |                  | Compatible with:                                     |  |  |
|                                                            |                  | • macOS 10.15 Catalina                               |  |  |
| Compatible with                                            |                  | macOS 11 Big Sur                                     |  |  |
| Windows 11, 10 as well as Windows Server 2022, 2019, 2016. |                  | <ul> <li>macOS 12 Monterey (up to 12.3.1)</li> </ul> |  |  |
| Download Citrix Workspace app for Windows                  |                  |                                                      |  |  |
| (232 MBexe)                                                |                  | Citrix Workspace app 2204 for Mac                    |  |  |
|                                                            | Download for Mac | Apr 27, 2022<br>268.4 MB-(.dmg) 🕀 Download File      |  |  |

3. The Citrix Workspace App download will start. When download completes, click Open File. This may take a few moments to open. Do not re-click Open file.

| Downloading                                                 |  | Download complete      |  |
|-------------------------------------------------------------|--|------------------------|--|
| Downloads                                                   |  | Downloads              |  |
| CitrixWorkspaceApp.exe<br>0 B/s - 54.5 MB of 232 MB, Paused |  | CitrixWorkspaceApp.exe |  |

4. When prompted with a User Account Control Message, select Yes.

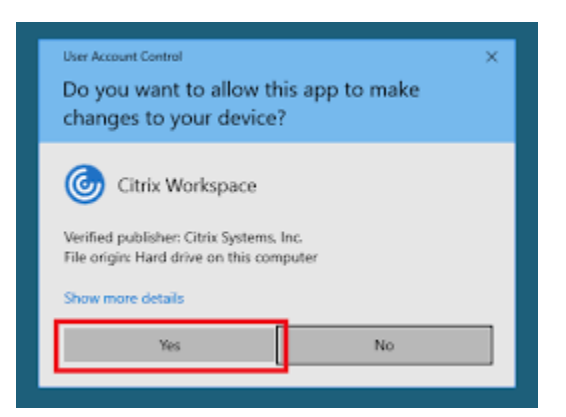

5. Click Start when the Citrix Workspace installer opens.

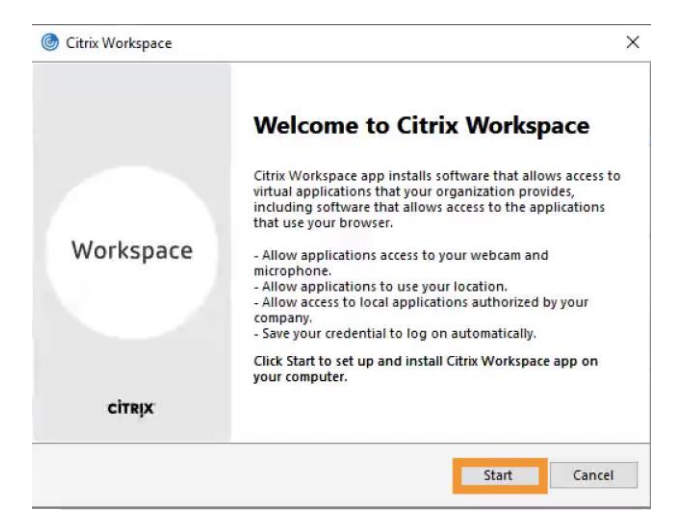

6. Check box to accept License Agreement and click Next.

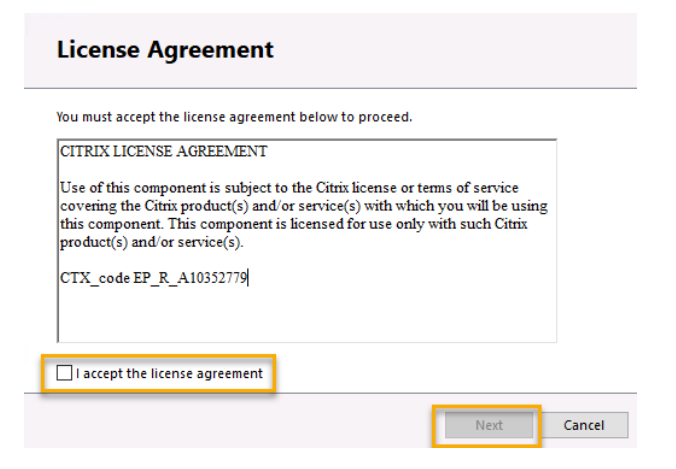

7. Click install. Do not check box for Enable app protection.

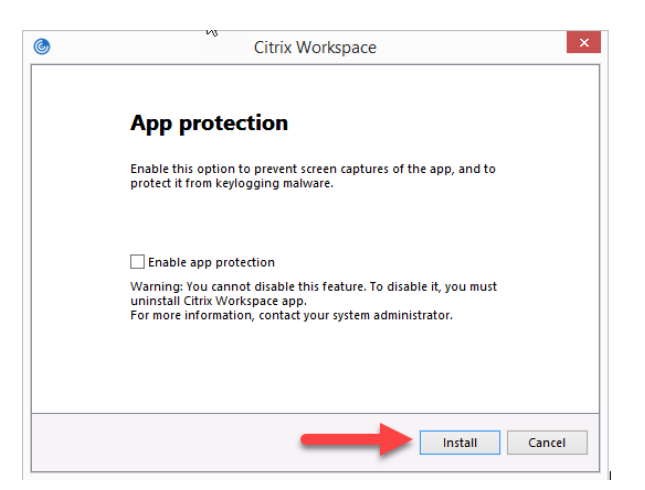

8. Citrix Workspace will initialize and then begin install.

| Initializing         |   | Installing                      |   |  |
|----------------------|---|---------------------------------|---|--|
| log Citrix Workspace | × | G Citrix Workspace              | > |  |
| Initializing         | 6 | Installing Citrix Workspace app | 6 |  |
|                      |   |                                 |   |  |
|                      |   |                                 |   |  |
|                      |   |                                 |   |  |
|                      |   |                                 |   |  |

9. Click finish. Do not click 'Add Account'.

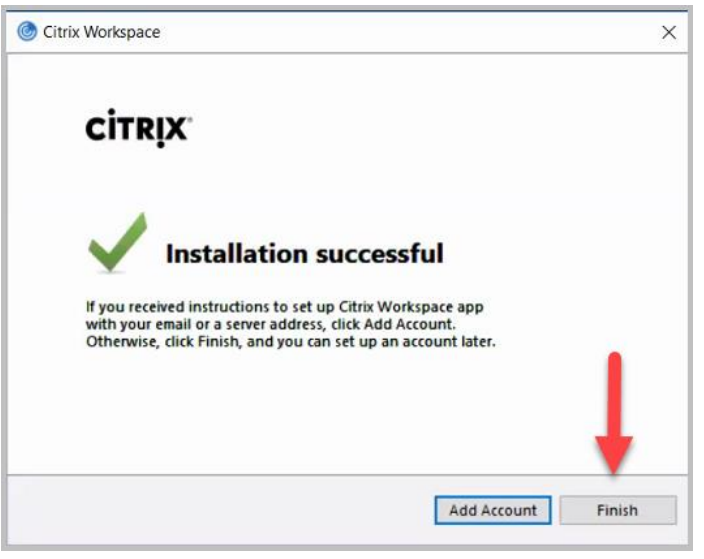

10. Go to <u>Wisconsin Vital Records Information System</u> and click the SVRIS Classic button, enter logon credentials, and click logon.

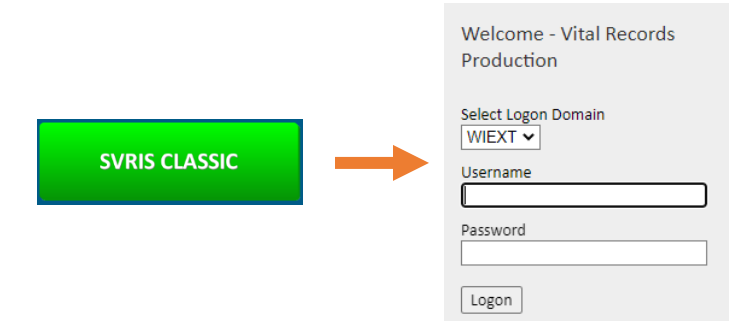

11. Click the VRS\_PROD icon.

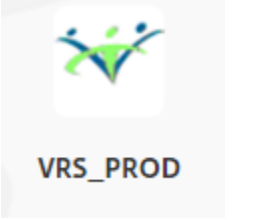

12. Right click on the message that appears in the upper right of the browser window and choose 'Always open files of this type'.

| Edge Web Browser                        | Chrome Web Browser             |   |
|-----------------------------------------|--------------------------------|---|
|                                         |                                |   |
|                                         | Open                           | 1 |
|                                         | Always open files of this type |   |
| Downloads C C C C                       | Show in folder                 | - |
| RERDcy5WUINfUFJPRA (8).ica              | Show in loider                 | _ |
| Open file                               | Cancel                         |   |
| See more Always open files of this type |                                | - |
| C Show in folder                        |                                |   |

13. Click the VRS\_PROD icon again. SVRIS will display 'Starting...' message.

| ×        | <br>@ VRS_PROD     | _ |     | ×    |
|----------|--------------------|---|-----|------|
|          | Starting           |   |     |      |
| VRS_PROD | • More information |   | Can | icel |

14. Click OK on the unauthorized use message.

| 1 | Unauthorized access, use or change to this system or data is a violation Title 18, USC, Section 1030, and all applicable state laws. I'm authorized to use this system and will use it only for official Wisconsin Vital Records purposes. |
|---|----------------------------------------------------------------------------------------------------|
|   | ОК                                                                                                    |

 $\mathbf{x}$ 

15. You are logged in and viewing the SVRIS Home screen.

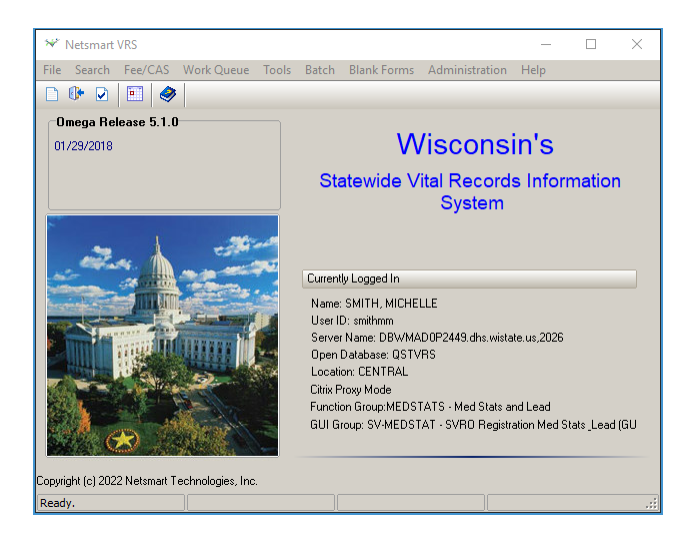